## Availability

It is good to set your availability in case we're looking to fill a match and maybe need to move some referees around. This generally isn't needed in a self-assign system, but it can be helpful at times.

1. Click on the "My Availability" link under "Personal Info"

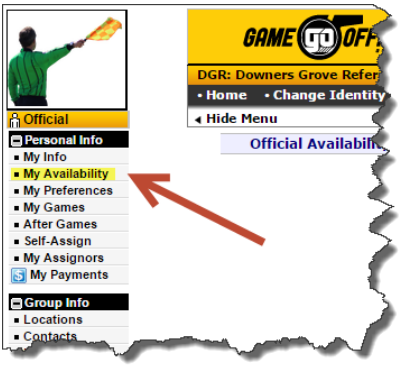

3. Fill out the form to indicate availability (right).

|         | Ne                               | w Availab      | lity Entry - Offi     | cial               |  |
|---------|----------------------------------|----------------|-----------------------|--------------------|--|
|         | Date Ent                         | try            | Time Entry            | All Day            |  |
|         | Start 04/25/201<br>End 04/25/201 | 5              | Start 8:00            | ●AM ●PM<br>●AM ●PM |  |
|         |                                  |                |                       |                    |  |
| Entry T | ype  Available                   | Not A          | ailable               |                    |  |
| Applie  | s To 🕑 DGR                       |                |                       |                    |  |
| Oc      | curs Every Week                  | ▼ Fe           | r 8 🔻 Weeks           |                    |  |
| N       | otes                             |                |                       |                    |  |
|         | Show Advar                       | aced Options ( | Multiple Dave Notee   | ate)               |  |
|         | Show Advar                       | iccu options ( | violopic Days, Notes, | 010)               |  |
|         |                                  |                |                       |                    |  |
|         | S                                | AVE (Add E     | try) Canc             | el                 |  |
|         | _                                |                |                       |                    |  |
|         |                                  |                |                       |                    |  |
|         |                                  |                |                       |                    |  |
|         |                                  |                |                       |                    |  |
|         |                                  |                |                       |                    |  |
|         |                                  |                |                       |                    |  |
|         |                                  |                |                       |                    |  |
|         |                                  |                |                       |                    |  |
|         |                                  |                |                       |                    |  |
|         |                                  |                |                       |                    |  |
|         |                                  |                |                       |                    |  |
|         |                                  |                |                       |                    |  |

5. If you click the edit button on an entry and then save it again you will be prompted whether to update all future events or just this single entry (bottom right).

| CIICK ON                            | τη       | e a     | ate     | e to s    | set       | γοι       | ır a      | vai       | lap | iiity i | or         |
|-------------------------------------|----------|---------|---------|-----------|-----------|-----------|-----------|-----------|-----|---------|------------|
| Official Availability: TREY MCCLURE |          |         |         |           |           |           |           |           |     |         |            |
|                                     |          |         | 4       |           | A         | pril 20   | 15        |           | -   | 1       |            |
|                                     |          |         | Su      | Mo        | Tu        | We        | Th        | Fr        | Sa  |         |            |
|                                     |          |         | 29      | 30        | 31        | 1         | 2         | 3         | 4   |         |            |
|                                     |          |         | 5       | 6         | 7         | 8         | 9         | 10        | 11  |         |            |
|                                     |          |         | 12      | 13        | 14        | 15        | 16        | 17        | 18  |         |            |
|                                     |          |         | 19      | 20        | 21        | 22        | 23        | 24        | 25  |         |            |
|                                     |          |         |         |           |           |           |           |           |     |         |            |
|                                     |          |         | 26      | 27        | 28        | 29        | 30        | 1         | 2   |         |            |
|                                     |          |         |         | De        | elete ALL | Entries F | or Apr 2  | 015       |     |         |            |
|                                     |          |         |         | Click any | day abo   | ve to add | l or edit | Availabil | ity |         |            |
|                                     |          |         |         |           | April     | 2015 *    | ۲         |           |     |         |            |
| Existing Ava                        | ilabili  | y       |         |           |           |           |           |           |     |         |            |
|                                     |          |         |         |           |           |           |           |           |     |         | Options to |
|                                     | Туре     | Date    |         | Time      |           | Gr        | oups      |           |     |         |            |
| Del      Copy     Edit              | <b>S</b> | 4/18/15 | 5 (Sat) | 12:00am   | to 11:00  | am •D     | GR        |           |     |         |            |
| Del      Copy     Edit              | 8        | 4/18/15 | 5 (Sat) | 11:01am   | to 11:01  | pm •D     | GR        |           |     |         |            |
|                                     |          |         |         |           |           |           |           |           |     |         | tt Home t  |

 Note that only the entries during the month selected show in the list. Also Note that the 8 weeks entered are now separate entries that can be edited/deleted separately or as a group (bottom left).

|                                                                                                    |                                        | TREY               | ICCLU                                             | RE                      |                        |                      |                       |                           |                         |                          |
|----------------------------------------------------------------------------------------------------|----------------------------------------|--------------------|---------------------------------------------------|-------------------------|------------------------|----------------------|-----------------------|---------------------------|-------------------------|--------------------------|
|                                                                                                    |                                        |                    | -                                                 |                         | м                      | lay 201              | .5                    |                           | -                       | 1                        |
|                                                                                                    |                                        |                    | Su                                                | Мо                      | Tu                     | We                   | Th                    | Fr                        | Sa                      |                          |
|                                                                                                    |                                        |                    | 26                                                | 27                      | 28                     | 29                   | 30                    | 1                         | 2                       |                          |
|                                                                                                    |                                        |                    | 3                                                 | 4                       | 5                      | 6                    | 7                     | 8                         | 9                       |                          |
|                                                                                                    |                                        |                    | 10                                                | 11                      | 12                     | 13                   | 14                    | 15                        | 16                      |                          |
|                                                                                                    |                                        |                    | 17                                                | 18                      | 19                     | 20                   | 21                    | 22                        | 23                      |                          |
|                                                                                                    |                                        |                    | 24                                                | 25                      | 26                     | 27                   | 28                    | 29                        | 30                      |                          |
|                                                                                                    |                                        |                    | 31                                                | 1                       | 2                      | 3                    | 4                     | 5                         | 6                       |                          |
|                                                                                                    |                                        |                    |                                                   | De                      | lete ALL               | Entries F            | or May 2              | 015                       |                         |                          |
|                                                                                                    |                                        |                    |                                                   | Click any               | day abo                | ve to add            | l or edit /           | Availabili                | ty                      | -                        |
|                                                                                                    |                                        |                    |                                                   | Ma                      | y 2015 *               | •                    | [This M               | onth]                     |                         |                          |
| Existing Ava                                                                                       | ilabilit                               | tv                 |                                                   |                         |                        |                      |                       |                           |                         |                          |
| -                                                                                                  |                                        |                    |                                                   |                         |                        |                      |                       |                           |                         |                          |
|                                                                                                    | Туре                                   | Date               |                                                   | Time                    |                        | Grou                 | ps                    |                           |                         |                          |
| el • Copy • Edit •                                                                                 | 00                                     | 5/2/15 (           | Sat)                                              | 8:00am t                | o 2:00 pr              | n •DGF               | 2                     |                           |                         | -                        |
|                                                                                                    | <b>3</b> 8                             | 5/9/15 (           | Sat)                                              | 8:00am t                | o 2:00 pr              | n ∙DGF               | 2                     | -                         |                         |                          |
| el • Copy • Edit •                                                                                 |                                        | 5/16/15            | (Cat)                                             | 9:00 am t               | o 2:00 pr              | n • DGF              |                       |                           |                         |                          |
| el • Copy • Edit •<br>el • Copy • Edit •                                                           | 08                                     | 3/10/13            | (Sat)                                             | 0.00am 0                |                        |                      |                       |                           |                         |                          |
| el • Copy • Edit •<br>el • Copy • Edit •<br>el • Copy • Edit •                                     | <b>S</b> 8<br><b>S</b> 8               | 5/23/15            | (Sat)<br>(Sat)                                    | 8:00am t                | o 2:00 pr              | n •DGF               | ł                     |                           |                         |                          |
| Del • Copy • Edit •<br>Del • Copy • Edit •<br>Del • Copy • Edit •<br>Del • Copy • Edit •           | <b>3</b> 8<br><b>3</b> 8<br><b>3</b> 8 | 5/23/15<br>5/30/15 | (Sat)<br>(Sat)<br>(Sat)                           | 8:00am t<br>8:00am t    | o 2:00 pr<br>o 2:00 pr | n •DGF<br>n •DGF     | 2                     |                           |                         |                          |
| bel Copy Edit -<br>bel Copy Edit -<br>bel Copy Edit -<br>bel Copy Edit -                           | e at                                   | 5/23/15<br>5/30/15 | (Sat)<br>(Sat)<br>(Sat)                           | 8:00am t<br>8:00am t    | o 2:00 pr<br>o 2:00 pr | ame                  | eoffi                 | cial                      | s.ne                    | t say                    |
| ie copy Edit<br>bel Copy Edit<br>bel Copy Edit<br>bel Copy Edit<br>bel Copy Edit                   | e at                                   | 5/23/15<br>5/30/15 | (Sat)<br>(Sat)<br>OS:/                            | /ww<br>currir           | w.g                    | ame                  | eoffi<br>Wou          | cial                      | s.ne                    | t say<br>e to            |
| bei Copy Edit<br>Dei Copy Edit<br>Dei Copy Edit<br>Dei Copy Edit<br>Dei Copy Edit<br>Dei Copy Edit | e at                                   | http<br>d all f    | os://                                             | /ww<br>currin<br>re occ | w.g                    | ame<br>ries.         | eoffi<br>Wou<br>of th | cial:                     | s.ne<br>ou lik          | t say<br>e to            |
| he page<br>his entry i<br>pd copy teat                                                             | e at                                   | http<br>d all f    | (Sat)<br>(Sat)<br>(Sat)<br>OS://<br>a re<br>futur | /ww/<br>curringe occ    | w.ga<br>all fu         | ame<br>ries.<br>nces | eoffi<br>Wou<br>of th | cial:<br>Ild yo<br>nis er | s.ne<br>ou lik<br>ntry? | t say<br>e to<br>of this |

ок

Cancel